## **Reprinting A Partial Order**

At times, you may need to reprint a single ticket from an order.

- 1. Log in to Sales.
- 2. Select Maintenance.

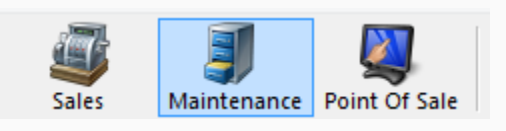

3. Search for the customer by entering the **Order** # or the customer's **Last Name**. Then, click the appropriate green check mark.

| Order #   |             | <b>√</b> |
|-----------|-------------|----------|
| Last Name |             | <b>√</b> |
|           | Exact Match |          |

4. Double-click the correct order to bring up the order contents on the **Item Summary** page.

| Order #<br>Last Name<br>Customer #<br>Document # | V Exact Match | Last orders for Agile Admin - Regix V<br>Last orders you sold or maintained<br>Barcode Membership (All) V<br>Member # List orders for an event | *<br>*<br>* ~ |                 |           |       |                    |            |   |
|--------------------------------------------------|---------------|----------------------------------------------------------------------------------------------------|---------------|-----------------|-----------|-------|--------------------|------------|---|
| Name                                             | Order #       | Order Date                                                                                                    | Orm           | Dissos Turco    | Chu       | State | Changed            | Liner      |   |
| ivame                                            | Order #       | Urder Date                                                                                                    | Urg           | buyer Type      | City      | State | Changed            | User       |   |
| Agile, DeeDee                                    | /65/9         | 6/16/2015 4:09 PM                                                                                                    | Agile Theatre | AMS - BoxOffice | HERMITAGE | IN    | 6/16/2015 4:09 PM  | sa         |   |
| Agile, Bill                                      | /65/6         | 6/16/2015 1:29 PM                                                                                                    | Agile Theatre | AMS - BoxOffice | HERMITAGE | IN    | 6/16/2015 1:41 PM  | sa         |   |
| Agle, DeeDee                                     | /6561         | 6/15/2015 10:04 AM                                                                                                    | Agile Theatre | AMS - BoxOffice | HERMITAGE | IN    | 6/15/2015 10:56 AM | sa         |   |
| Agile, DeeDee                                    | 76560         | 6/11/2015 12:43 PM                                                                                                    | Agile Theatre | AMS - BoxOffice | HERMITAGE | TN    | 6/12/2015 3:34 PM  | \$8        | _ |
| Agile, Mary                                      | /6461         | 5/7/2015 10:13 AM                                                                                                    | Agile Theatre | AMS - BoxOffice | Hermitage | IN    | 6/12/2015 11:38 AM | sa .       |   |
| Agile, Joe                                       | /6559         | 6/9/2015 2:14 PM                                                                                                    | Agile Theatre | Web - Advanced  | Hermitage | IN    | 6/9/2015 2:16 PM   | agileweb   |   |
| Agle, Joe                                        | 76552         | 6/4/2015 11:02 AM                                                                                                    | Agile Theatre | Web - Advanced  | Hermitage | TN    | 6/4/2015 11:05 AM  | agileweb   |   |
| Agie, Joe                                        | 76520         | 5/22/2015 12:18 PM                                                                                                    | Agile Travel  | Web - Retail    | Hermitage | TN    | 5/22/2015 12:20 PM | agileweb   |   |
| Agle, Joe                                        | /6518         | 5/22/2015 11:09 AM                                                                                                    | Agile Travel  | Web - Retail    | Hermitage | IN    | 5/22/2015 11:10 AM | agileweb   |   |
| Agile, Joe                                       | /6501         | 5/20/2015 3:54 PM                                                                                                    | Agile Travel  | Web - Retail    | Hermitage | IN    | 5/20/2015 3:56 PM  | agileweb   |   |
| Agile, Joe                                       | /6500         | 5/20/2015 3:52 PM                                                                                                    | Agile Travel  | Web - Retail    | Hermitage | IN    | 5/20/2015 3:52 PM  | agileweb   |   |
| Agle, Joe                                        | 76498         | 5/18/2015 3:25 PM                                                                                                    | Aglie Club    | Web - Retail    | Hermitage | TN    | 5/18/2015 3:33 PM  | agileweb   |   |
| Agile, Joe                                       | /649/         | 5/18/2015 3:23 PM                                                                                                    | Agile Club    | AMS - Boxoffice | Hermitage | IN    | 5/18/2015 3:24 PM  | sa         |   |
| Agile, Joe                                       | /6480         | 5/18/2015 12:48 PM                                                                                                    | Agile Club    | Web - Retail    | Hermitage | IN    | 5/18/2015 12:52 PM | agileweb   |   |
| Agile, Joe                                       | /6462         | 5/11/2015 4:08 PM                                                                                                    | Agile Theatre | Web - Advanced  | Hermitage | IN    | 5/11/2015 4:11 PM  | agileweb   |   |
| Agile, Mary                                      | /6455         | 5/5/2015 11:57 AM                                                                                                    | Agile Theatre | AMS - BoxOffice | No City   |       | 5/5/2015 11:58 AM  | sa         |   |
| Agre, Joe                                        | /6446         | 4/23/2015 8:59 AM                                                                                                    | Aglie Theatre | vveb - Advanced | Hermtage  | IN    | 4/23/2015 9:04 AM  | sa         |   |
| Agile, Joe                                       | /6435         | 4/21/2015 10:56 AM                                                                                                    | Agile Theatre | AMS - BoxOffice | Hermitage | IN    | 4/21/2015 11:01 AM | sa         |   |
| Agile, Joe                                       | /6434         | 4/21/2015 10:33 AM                                                                                                    | Agile Theatre | AMS - BoxOffice | Hermitage | IN    | 4/21/2015 10:55 AM | sa         |   |
| Agile, Joe                                       | 76431         | 4/21/2015 8/34 AM                                                                                                    | Aglie Sports  | AM5 - Advanced  | Hemitage  | IN    | 4/21/2015 8:45 AM  | 5 <b>8</b> |   |

5. Click the box next to the ticket that you are selling or reprinting. Then, select the **Ticket** icon from the bottom toolbar.

| 🗢 Item Summary                                |                     |                                       |                     |        |             |                        |          |             |                                                                                                    |
|-----------------------------------------------|---------------------|---------------------------------------|---------------------|--------|-------------|------------------------|----------|-------------|----------------------------------------------------------------------------------------------------|
| EventName                                     | Event Time          | Venue                                 | Price               | Fee    | Service Fee | Delivery               | Sold For | Transaction | Fulfilled                                                                                                    |
| 🗏 🗌 Bride Flight                              | 9/18/2015 1:45 PM   | Central Pike Cinema                   |                     |        |             | E-Delivery - No Charge |          |             |                                                                                                    |
| 🗆 🖃 🛄 2 General Admission - General Admission |                     |                                       |                     |        |             |                        |          |             |                                                                                                    |
| Student / Senior Ticket                       |                     |                                       | \$8.00              | \$0.00 | \$0.00      |                        |          | 78147       | 6/22/2015 11:05 AM                                                                                                    |
| L Ticket                                      |                     |                                       | \$10.00             | \$0.00 | \$0.00      |                        |          | 78147       | 6/22/2015 11:05 AM                                                                                                    |
| Delivery Fee                                  | Delivery Price Type | i.                                    | <b>Delivery</b> Fee | i.     |             |                        |          | Transaction |                                                                                                    |
| E-Delivery                                    | No Charge           |                                       | \$0.00              |        |             |                        |          | 78263       |                                                                                                    |
| VAIL Coll                                     | No-Charge           | /                                     | \$0.00              |        |             |                        |          | 78147       |                                                                                                    |
| ⊻ □ <b>!* 1</b> - ⊠ 0 <b>&lt; ×</b> \$ 5      | 9 <b>.</b> .        | i i i i i i i i i i i i i i i i i i i | କ୍ଟେ କ୍ଟେ ବ         | 343    | <b>Ф Ф</b>  |                        |          |             | Proceed >                                                                                                    |
| Cashed In Training Mode                       |                     |                                       |                     |        | 1           |                        |          |             | hamman and a second second sec |

\*\*Note: If the tickets you are printing have already been printed, a pop-up window will appear stating that the previously printed tickets will be invalidated. To proceed, click **Print All**.

| A                                                                                                    | Agile Ticketing | ×  |  |  |  |  |
|----------------------------------------------------------------------------------------------------|-----------------|----|--|--|--|--|
| Some selected tickets have already been printed. Selecting<br>"Print All" will invalidate all these previously printed tickets.<br>How would you like to proceed? |                 |    |  |  |  |  |
|                                                                                                    | Print All Cano  | el |  |  |  |  |

6. The ticket will now print.